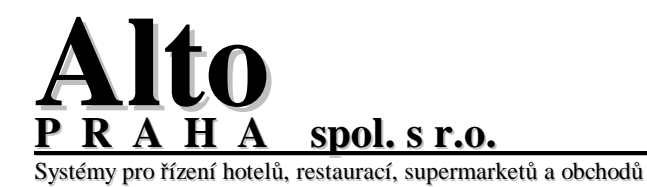

### Manuál pro KREDITNÍ SYSTÉM

Po spuštění se zobrazí tabulka pro zadání vstupního hesla. Každý uživatel by měl mít heslo sám pro sebe. Po zadání hesla potvrďte **OK**.

|         | Login |        |       |  |
|---------|-------|--------|-------|--|
|         | Pass  | word:  | ***** |  |
| 0<br>2. |       | Cancel | ок    |  |

Pro práci s **kreditním systémem** je potřeba nejprve vytvořit seznam **karet** vaší restaurace. Karty se dělí podle funkce na **kreditní** a **slevové**. Každá restaurace může využívat oba typy karet nezávisle na sobě. **Nové karty** se zadávají přes menu **Práce s kartami** a **2**. **Seznam karet a operace s nimi**.

| <u>F</u> akturace | <u>P</u> ráce s kartami         | <u>S</u> estavy | <u>K</u> onec |  |  |  |
|-------------------|---------------------------------|-----------------|---------------|--|--|--|
|                   | <u>1</u> .Čtení karty           | - INFO          |               |  |  |  |
|                   | 2.Seznam karet a operace s nimi |                 |               |  |  |  |
|                   | <u>3</u> .Vyúčtování            | í karet         |               |  |  |  |

Po otevření okna **Seznam karet** můžete vytvářet karty nové, upravovat a změnit údaje o vlastnících karet, zablokovat libovolnou kartu do doby odblokování, změnit zůstatky na kartách.

| Kod | Jméno | Označení | Тур | Blok | Firma | <u> </u> |
|-----|-------|----------|-----|------|-------|----------|
|     |       |          |     |      |       |          |
|     |       |          |     |      |       |          |
| •   |       |          |     | 1    | 1     |          |
|     |       |          |     |      |       |          |

# Alto PRAHA spol. s r.o.

Nová karta

Food

Systémy pro řízení hotelů, restaurací, supermarketů a obchodů

Tlačítkem

se otevře okno Založení nové karty.

Údaje označené červenou hvězdičkou jsou **povinné**.

Typ karty se dělí na:

1 Vícenásobná 6 V.I.P. cenova hladina

Typ 1) karty se využívají jako **kreditní karty** a to dvěma způsoby:

Host si na kartu peníze uloží a může je čerpat podle potřeby do absolutního limitu nebo

host nevkládá žádné peníze a vybírá si služby "zadarmo" do limitu, který si určíte.

Typ 6) **karty slevové**, s dvěma způsoby využití slev: sleva procentuelní (dá hostovi procentuelní slevu z cenové hladiny v které byl účet namarkovám) nebo přepne účet do jiné cenové

hladiny, vkteré jsou vám stanovené ceny.

| iou         | 🚮 Zal | ožení karty      |      |     |                 |            | - 🗆 × |
|-------------|-------|------------------|------|-----|-----------------|------------|-------|
|             | *     | Typ karty        | •    |     |                 |            |       |
|             | *     | Kod              |      |     | * Typ slevy     | -          |       |
| ako         |       | Označení         |      |     | Procentuelní    | 0.00       |       |
| loží        |       | Firma            |      |     | Cenová hladina  | •          |       |
| dle<br>1itu |       | Jméno            |      |     | Limit slevy/den | 0          | 3     |
| e a         |       | Částka           | 0.00 | ) ÷ |                 | 🗖 Vyplácet |       |
| 10"         |       | Limit absolutní  | 0.00 |     |                 |            |       |
| vé,         |       | Limit varování   | 0.00 | )÷  |                 |            |       |
| (dá<br>evu  | *     | Platnost do      |      |     |                 |            |       |
| byl         |       | ок               | Zpě  | t   | Další para      | ametry     |       |
| ové<br>ími  | * P   | ovinné parametry |      |     |                 |            |       |

Některé zakázky mohou mít nastaveno více typů karet. Ty jsou potom vytvářeny dle jejich požadavků na zakázku. Máte-li u vás jiné druhy karet, dávejte pozor při školení pracovníků Alto Praha na jejich funkce a využití.

Do políčka kód se zadá číslo karty. Číslo karty je naprogramováno speciální zapisovačkou magnetických karet nebo karet čipových. Čísla karet jsou vám sděleny při dodání, nebo je lze přečíst čtecím zařízením k tomu určeným (magnetická čtečka, čtečka čipových karet). Číslo pak můžete do pole kód vepsat nebo máte-li ke svému počítači připojeno čtecí zařízení, lze jej přečíst. To provedete tak, že myší najedete do pole Kód a kliknete, aby v poli blikal kurzor. Poté projedete kartu magnetickou čtečkou nebo ji přiložíte k čipovému snímači. Snímání (čtení karty) může být u každého snímače na jiném principu.

112

Cen.hladina

Pole typ slevy se dělí na:

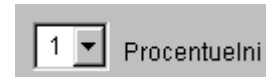

Procentuelní sleva sníží o vámi zadaná procenta celkovou částku účtu.

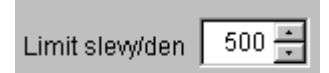

K procentuelní slevě se váže pole **Limit slevy/den**, to je pole, do kterého můžete zadat částku slevy na konkrétní kartu pro jeden den. **Cenová hladina** přepne automaticky po zadání karty cenovou hladinu v které bylo namarkováno na tu která je přiřazena kartě. Systémy pro řízení hotelů, restaurací, supermarketů a obchodů

Ke každé kartě se přiřazuje **jméno** toho, na koho je karta napsána. Případně **firma**. Vlastníte-li karty **s potiskem** nebo jsou-li na kartách **čísla**, dají se tato pro snadnou orientaci zadat do pole **Označení**. Pokud karta nemá **žádný potisk ani číslo** a vy najdete takovou kartu a nebudete vědět komu

patří, nezjistíte to jinak než **přečtením karty**. Nezadáte-li číslo do pole **Označení** program tam automaticky zkopíruje **Kód karty**. Využíváte-li karty pro personál (slevy nebo jiná cenová hladina) můžete do pole **Označení** vypsat číslo zaměstnance.

| Označení |  |
|----------|--|
| Firma    |  |
| Jméno    |  |

Částka 0.00 🐳 Limit absolutní 0.00 🐳 Pro takzvané **nabití karty** se využívá pole **částka**. Vyplníte-li do pole částka **kladné číslo** (př. 3000.00). Znamená to, že u vás host zaplatil "zálohu" na služby, kterou může čerpat do vámi určeného **Absolutního limitu**. Ten může být i záporný. Nabíjet jdou jenom karty kreditní (vícenásobné). Viz.př. níže:

Nevyplníte-li do pole Částka nic (necháte tam nulu) a do pole Absolutní limit zadáte záporné číslo (př. –5000.00), necháváte hosta čerpat slevu (má u vás slevy do limitu 5000 Kč).

Pole limit varování se váže ke speciálním typům karet. Pro typy karet 1 a 6 se nepoužívá. Taktéž pole

🔲 Vyplácet

Platnost do

Poslední povinná položka je **platnost karty**. Ta vám zaručí, že nemusíte přemýšlet nad tím, kdy kartu zrušit. Po uplynutí **platnosti karty** se **nedá** čerpat **sleva na kartu**.

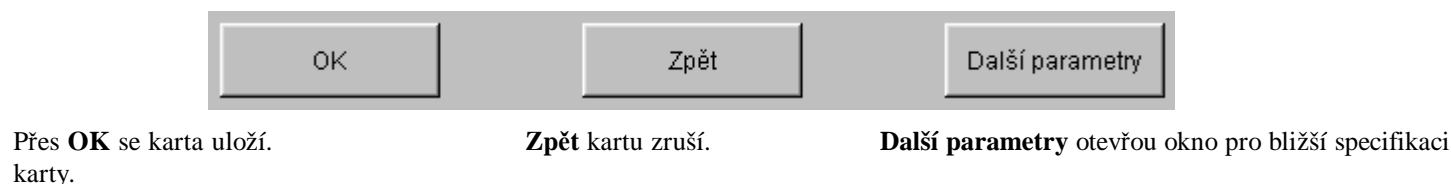

Další parametry se využívají jen na některých zakázkách. Při školení vám bude sděleno, zda má smysl Další parametry využívat.

|                                                         | 📲 Zalo | žení karty      |                  |             |     |               |               | <u>- 0 ×</u> |
|---------------------------------------------------------|--------|-----------------|------------------|-------------|-----|---------------|---------------|--------------|
| Příklady                                                | *      | Typ karty       | 1 •              | /ícenásobná |     |               |               |              |
| <b>1.</b>                                               | *      | Kod             | 22222            | *           | Ту  | /p slevy      | 1 💌           | Procentuelni |
| funguje tak, že<br>host si                              |        | Označení        | 22               |             | Pr  | rocentuelní   | 30.00 💌       |              |
| <b>předplatil</b><br>služby za 5000                     |        | Firma           | Alto Praha s.r.o |             | Ce  | enová hladina | <b>•</b>      |              |
| Kč a zároveň<br>čerpá z každého<br>úštu slovu <b>30</b> |        | Jméno           | Novák            |             | Lii | mit slevy/den | 500           |              |
| %. <b>Denně</b> může<br>vyčerpat slevu do               |        | Částka          | 5000.0           | 00 🕂        |     |               | ☐ Vyplácet    |              |
| 500 Kč. Má<br>možnost jít do                            |        | Limit absolutní | -500.0           | 00 🕂        |     |               |               |              |
| minus 500 Kč. Je<br>na hostu, zda se                    |        | Limit varování  | 0.0              | 00 🕂        |     |               |               |              |
| využít slevu a<br>účet zaplatit                         | *      | Platnost do     | 31.12.2004       |             |     |               |               |              |
| hotově nebo<br>využít <b>kreditu</b>                    |        | ок              |                  | Zpět        |     | <br>1 Г       | Další paramet | try          |
| <b>na kartě</b> včetně<br>slevy.                        | * Pc   | vinné parametry |                  |             |     | ] [           |               | <u> </u>     |
|                                                         |        |                 |                  |             |     |               |               |              |

#### PDF vytvořeno zkušební verzí pdfFactory www.fineprint.cz

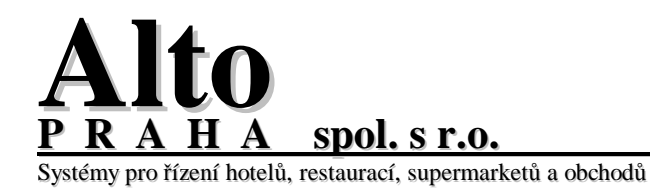

2.

| 🛃 Zalo | ožení karty      |                   |    |                 |               |             |
|--------|------------------|-------------------|----|-----------------|---------------|-------------|
| *      | Typ karty        | 1 Vícenásobná     |    |                 |               |             |
| *      | Kod              | 11111             | *  | Typ slevy       | 2 💌           | Cen.hladina |
|        | Označení         | 111               |    | Procentuelní    | 0.00          |             |
|        | Firma            | Alto Praha s r o. |    | Cenová hladina  | 4 💌           |             |
|        | Jméno            | 500<br>Konečná    |    | Limit slevy/den | 0             | -<br>-      |
|        | Částka           | 0.00 *            |    |                 | 🗖 Vyplácet    |             |
|        | Limit absolutní  | 0.00 +            |    |                 |               |             |
|        | Limit varování   | 0.00              |    |                 |               |             |
| *      | Platnost do      | 31.12.2004        |    |                 |               |             |
|        | ОК               | Zpè               | ét |                 | Další paramet | ry          |
| * P)   | ovinné parametry |                   |    |                 |               |             |

2. Na této kartě má host slevu **cenovou hladinou.** Tato sleva se číšníkovi

projeví

automaticky. Po projetí karty při platbě se přepnou ceny do 4. cenové hladiny. Host má předplaceno 5000 Kč a nemůže čerpat do **minusu.** Jako u předchozího příkladu může využít slevu a zaplatit hotově nebo kreditem z karty.

Následují příklady "nenabíjených" (V.I.P neboli slevových) karet. **Kreditní karty** (Vícenásobné) **se dají** používat také jen jako slevové (V.I.P karty). **Slevové karty** (V.I.P) **nelze** používat jako kreditní, tzn. host s nimi nemůže platit.

|                                    | <mark> </mark> Zal | ožení karty     |                   |        |                 |               |
|------------------------------------|--------------------|-----------------|-------------------|--------|-----------------|---------------|
| 3.                                 | *                  | Typ karty       | 6 V.I.P. cenova h | nladir | na              |               |
| Tato V.I.P karta<br>využívá slevu  | *                  | Kod             | 11111             | *      | Typ slevy       | 2 Cen.hladina |
| cenovou<br>hladinou.               |                    | Označení        | 111               |        | Procentuelní    | 0.00 +        |
| Přepíná se do 2.<br>cenové hladiny |                    | Firma           | Alto Praha s r o. |        | Cenová hladina  | 2 💌           |
| •                                  |                    | Jméno           | Konečná           |        | Limit slevy/den | 0 -           |
|                                    |                    | Částka          | 0.00              |        |                 | 🗖 Vyplácet    |
|                                    |                    | Limit absolutní | 2000 00           |        |                 |               |
|                                    |                    | Limit varování  | 0.00              |        |                 |               |
|                                    | *                  | Platnost do     | 31.12.2004        |        |                 |               |

PDF vytvořeno zkušební verzí pdfFactory www.fineprint.cz

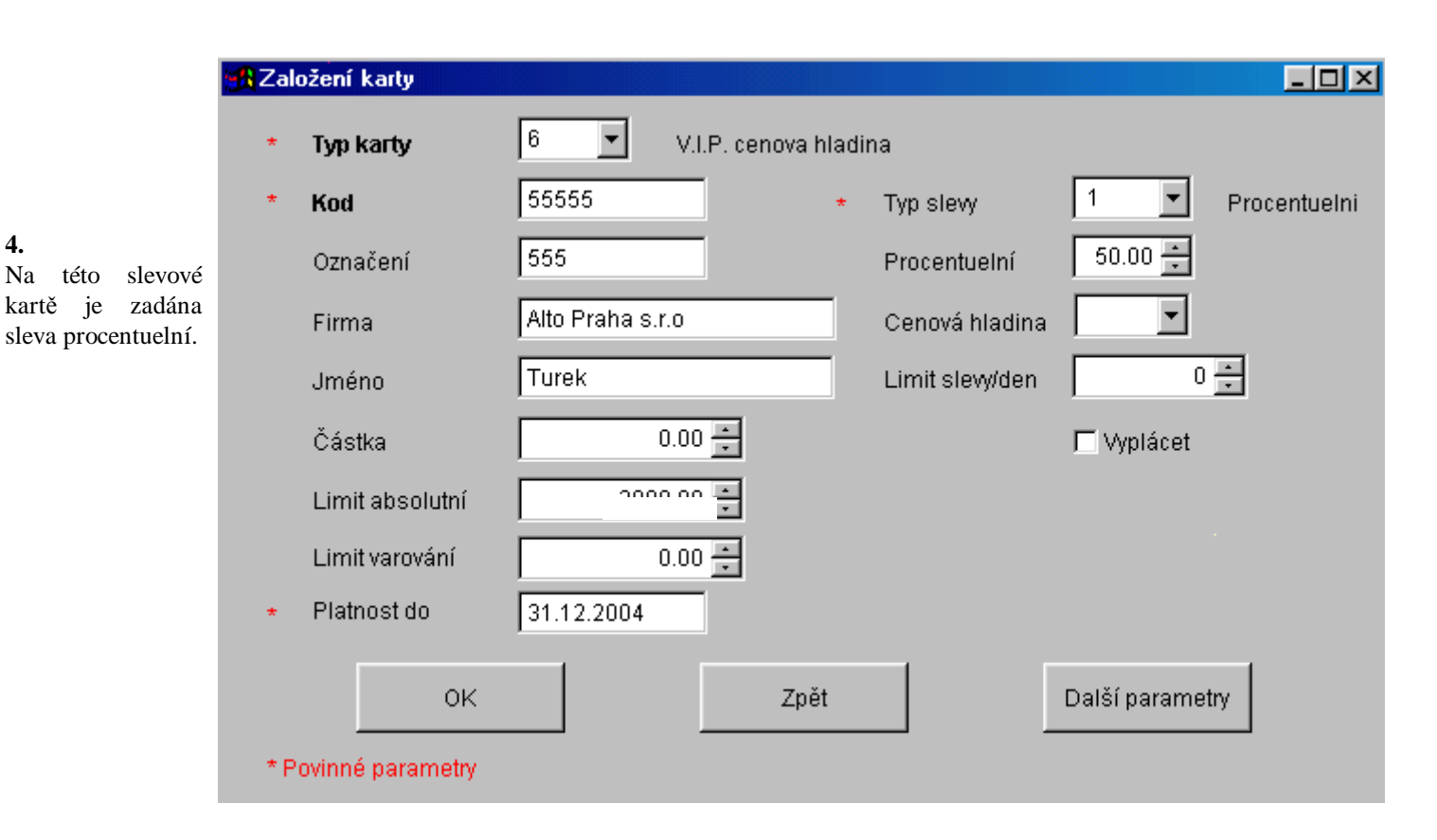

Pro práci s již založenými kartami se tedy využívá Seznam karet. Po otevření se zobrazí sesnam všech karet kreditního systému.

| Kod      | Jméno           | Označení | Тур    | Blok | Firma                   | T≜        |
|----------|-----------------|----------|--------|------|-------------------------|-----------|
| 11111    | Konečná         | 111      | 6      |      | Alto Praha s r o.       | 2         |
| 12345678 | Braziakova      | hfddsjy  | 1      |      | Alto Praha              | ·1        |
| 22222    | Novák           | 22       | 1      |      | Alto Praha s.r.o.       | 1         |
| 55555    | Turek           | 555      | 6      |      | Alto Praha s.r.o        | 1         |
|          |                 |          |        |      |                         |           |
|          |                 |          |        |      |                         |           |
| (        |                 |          | 1      |      |                         | È ∎ ∎     |
| Filter   | Hledání Nová ka | arta Duj | olikát | N    | ový zůstatek Hlavička – | Blokování |

#### PDF vytvořeno zkušební verzí pdfFactory www.fineprint.cz

podle firem. Vyberete-li Vztah rovnost filtr vybere všechny karty se stejným jménem firmy, ktreré jste zadali. Použijete-li Vztah podmnožina a napíšete-li část názvu, program bybere všechny karty, které v názvu firmy mají tuto část názvu. Filtrace se provede pokliknutí na tlačítko Filtruj. Poté se v okně Seznam karet zobrazí jen vybrané karty. Chete-li mít v seznamu opět všechny karty, je třeba použít tlačítka Zrušit

máte možnost "filtrovat" karty

Hledání Pole se zatím připravuje.

Filter

Políčkem

filter.

🖁 Nový zůstatek

Aktuálni zůstatek

Nový zůstatek

O.K.

Číslo karty

Jméno

Máte-li hodně karet se **steným** nastavením, můžete využít pole Duplikuje se vždy ta karta na které máte kurzor. Po odkliknutí se otevře okno zadávání nové karty, s tím rozdílem, že vše kromě Kódu a Jména je vyplněno jako na kartě z které duplikaci provádíte. Po doplnění těchto dvou chybějících povinných údajů kartu přes OK uložíte.

Zapomenete-li jeden z povinných údajů vyplnit. Program vás na to upozorní.

11111

Konečná

| PDF vytvořeno zkušební verzí pdfFactory | www.fineprint.cz |
|-----------------------------------------|------------------|

| Stanovení filtru    |                                                   |               |
|---------------------|---------------------------------------------------|---------------|
| Filter na firmu     |                                                   |               |
| Vztah               | <ul><li>€ Rovnost)</li><li>C Podmnožina</li></ul> |               |
| Název n. část názvu |                                                   | •             |
| Filtruj             |                                                   | Zrušit filter |

| ļ | FoodW32, informace pro uživatele. |
|---|-----------------------------------|
|   | Chybně vyplněné parametry!        |
|   | o.k.                              |

Karty víceúčelové (kreditní) je třeba "dotovat". To se provádí přes Now zůstatek

Zadávání zůstatku se vždy váže ke kartě, na které máme kurzor při stisknutí tlačítka Nový zůstatek. Po otevření okna máte možnost zkontrolovat jméno a číslo karty, vidíte aktuální zůstatek a zadáváte Novýzůstatek. Vše potvrdíte OK.

Duplikát

- 🗆 ×

0.00 🕂

\*

3000

Zpět

Systémy pro řízení hotelů, restaurací, supermarketů a obchodů

spol. s r.o.

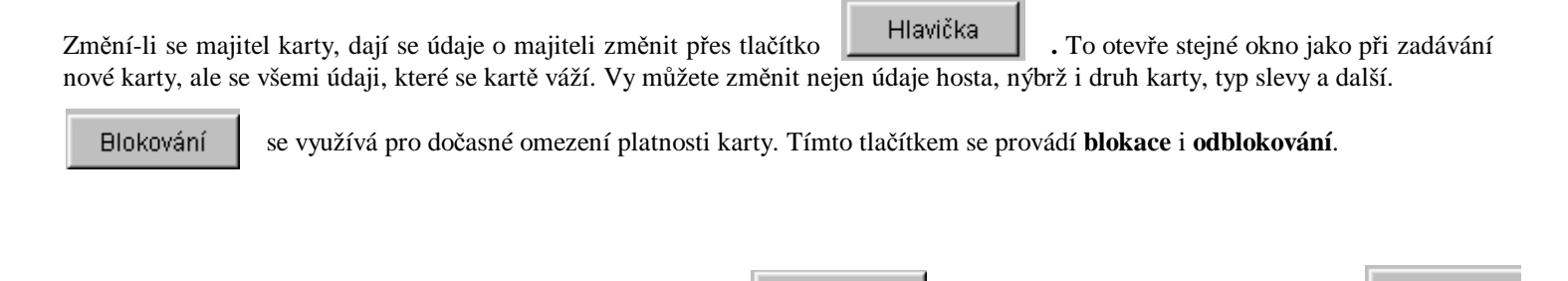

Smazat

Pro konečné zrušení karty (například při ztrátě) se používá pole

#### Čtení karty

V případě, že se stane, že najdete neoznačenou kartu, můžete, ji zkontrolovat přes **Práce s kartami**, Čtení karty INFO.

| Prace's Kartami                 |  |
|---------------------------------|--|
| <u>1</u> .Čtení karty - INFO    |  |
| 2.Seznam karet a operace s nimi |  |
| <u>3</u> .Vyúčtování karet      |  |

. Okno Seznam karet se ukončuje přes

Food

Konec

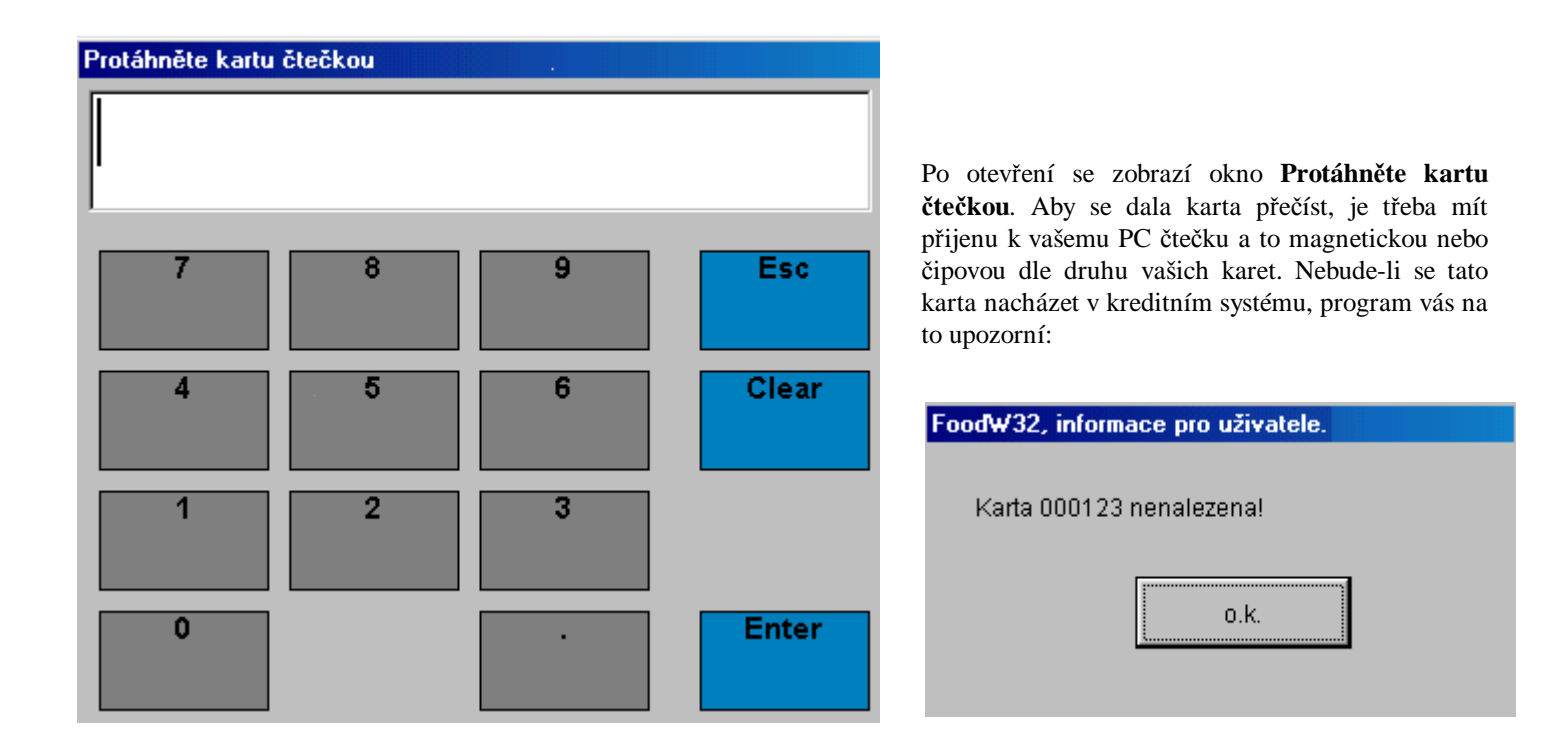

V případě, že program kartu najde. Tzn. karta je v evidenci programu. Zobrazí se **Informace o kartě**. Číslo karty, jméno toho, komu karta patří, firma, typ karty, typ slevy a buďto procenta slevy nebo cenova hladina pro slevu, platnost karty, limit na kartě, zůstatek na kartě. Na pravé straně jsou vidět veškeré operace na kartě (opravy zůstatků na kartě, slevy částkou na jednotlivých účtech, atd.). viz. Příklad na následující stránce.

# **Alto** <u>PRAHA</u> spol. s r.o. Systémy pro řízení hotelů, restaurací, supermarketů a obchodů

#### 🚮 Informace o kartě

| F  | 00 | d  |
|----|----|----|
| Ξ. | υu | /u |

## - D ×

| Čislo          | 001001        | Datum    | Čas      | Operace | Částka   |   |
|----------------|---------------|----------|----------|---------|----------|---|
|                |               | 20030213 | 00:04:15 | 0203334 | -62.00   |   |
| Тур            | 1 Kreditní    | 20030215 | 22:35:13 | 0107175 | -32.00   |   |
|                |               | 20030217 | 00:26:26 | 0107249 | -32.00   |   |
| Platnost       | 2003/12/31    | 20030218 | 21:55:02 | 0203565 | -76.00   |   |
| 01             | 2 Con blading | 20030218 | 21:55:32 | 0203566 | -14.00   |   |
| Sieva          |               | 20030220 | 20:44:09 | 0203646 | -96.00   |   |
| KoefiC bladina | 0.0 ( 4       | 20030224 | 21:49:07 | 0203754 | -77.00   |   |
| Rockothaama    |               | 20030225 | 00:44:12 | 0107865 | -167.00  |   |
| Jméno          | Jožka Black   | 20030225 | 00:46:33 | 0107866 | 167.00   |   |
|                |               | 20030225 | 00:47:30 | 0107867 | -23.00   |   |
| Firma          | Alto          | 20030226 | 22:45:20 | 0203823 | -54.00   |   |
|                |               | 20030228 | 22:49:37 | 0203902 | -111.00  |   |
| Zůstatek       | 0.00          | 20030301 | 01:38:40 | 0108101 | -7.00    |   |
| 1.1            | 5000.00       | 20030301 | 01:39:37 | 0108102 | -7.00    |   |
| Limit          | -5000.00      | 20030301 | 21:56:04 | OPRAVA  | -4061.00 |   |
| Winlácet       | N             | 20030301 | 22:03:52 | OPRAVA  | 0.00     |   |
| Thingon        |               | 20030301 | 22:39:54 | OPRAVA  | 0.00     |   |
|                |               | 20030302 | TT:53:T5 | OPRAVA  | 0.00     |   |
| 0.K.           |               | 20030302 | 11:54:19 | OPRAVA  | 0.00     | - |

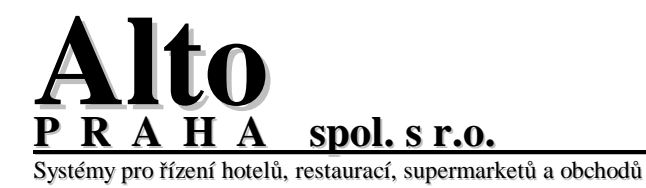

🚯 Seznam

Ano/Ne

Ano

Food

Následuje funkce takzvaného Vyúčtování karet. Které se otevírá v menu práce s kartami. <u>P</u>ráce s kartami

Zde můžete využít filtrů a hledání pro výběr karet, které budete chtít vyůčtovat, tzn. vynulovat na nich zůstatky. Kartu vybíráte kliknutím do pole výběr na příslušném řádku (kartě). Při potvrzení tlačítka vyúčtuj se program zeptá, zda opravdu chcete kartu vynulova tedy i zpětně. A

| p  | nulovat a poté<br><i>ětně</i> . A to i k u        | <b>ke kterému dni</b> chcete z<br><i>určité hodině</i> . | ůstatky <b>vynul</b> o | ovat. N     | ulovat zi                                                                                          | üstatky lze          |  |  |  |  |  |
|----|---------------------------------------------------|----------------------------------------------------------|------------------------|-------------|----------------------------------------------------------------------------------------------------|----------------------|--|--|--|--|--|
| òe | eznam karet                                       |                                                          |                        |             |                                                                                                    |                      |  |  |  |  |  |
|    | Seznam kare                                       | t Aktivní filter:                                        | Žádný                  |             |                                                                                                    | Vybraných položek: 1 |  |  |  |  |  |
|    | Kod                                               | Jméno                                                    | Označení               | Тур         | Výběr                                                                                              | Firma T              |  |  |  |  |  |
| ,  | 11111                                             | Konečná                                                  | 111                    | 6           |                                                                                                    | Alto Praha s r o. 2  |  |  |  |  |  |
|    | 123456                                            | Braziakova                                               | hfddsjy                | 1           | <b>v</b>                                                                                           | Alto Praha 1         |  |  |  |  |  |
|    | 222222                                            | Novak                                                    | 2                      | 1           |                                                                                                    | Alto Praha s.r.o. 1  |  |  |  |  |  |
|    | 55555                                             | Turek                                                    | 555                    | 6           |                                                                                                    | Alto Praha s.r.o 1   |  |  |  |  |  |
|    |                                                   |                                                          |                        |             |                                                                                                    |                      |  |  |  |  |  |
| 1  | •                                                 | 1                                                        |                        | 1           | .1                                                                                                 |                      |  |  |  |  |  |
|    | Filter Hledání Vyber vše Zruš výběr Vyúčtuj Konec |                                                          |                        |             |                                                                                                    |                      |  |  |  |  |  |
| /  | /Ne                                               |                                                          |                        |             |                                                                                                    |                      |  |  |  |  |  |
| C  | Chcete opravdi                                    | u vynulovat zustatky na vyt                              | oraných kartáci        | Dot<br>kart | az zda opravdu chcete vynulovat zůstatky na vybraných<br>ách, který je třeba potvrdit <b>ANO</b> . |                      |  |  |  |  |  |

Ne

Do okna zadejte datum a čas zadejte datum a čas ke kdy chcete karty vynulovat. A potvrďte OK.

<u>1</u>.Čtení karty - INFO

3.Vyúčtování karet

2.Seznam karet a operace s nimi

| 🕂 Zadejte datum a čas 📃 🗾 🗙 |            |       |  |  |  |  |  |  |  |
|-----------------------------|------------|-------|--|--|--|--|--|--|--|
| Datum                       | 11.09.2003 |       |  |  |  |  |  |  |  |
| Čas                         | 24:00      |       |  |  |  |  |  |  |  |
| ОК                          | Z          | rušit |  |  |  |  |  |  |  |

Po vynulování karet se zobrazí okno, které potvrdí, že vše proběhlo vpořádku.

| Food₩32, informace pro uživatele. |  |
|-----------------------------------|--|
| Zůstatky vynulovány O.K.          |  |

HA <u>spol. s r.o.</u> Systémy pro řízení hotelů, restaurací, supermarketů a obchodů

Alto

Р R

| SEST                                         | AVA ZUSI                                                                                                    | K DATU                                                                                           | A HOTE<br>J 11                                                                                                 | LOVYCI<br>.09.2003                  | H KART                 | ACH                                                         |                                                                                                    | <u>2</u> .Pohy<br><u>3</u> .Poza<br>Pohyby                                                                    | by na kartach<br>istavené karty<br>y na 1 kartě                                |    |
|----------------------------------------------|----------------------------------------------------------------------------------------------------|--------------------------------------------------------------------------------------------------|----------------------------------------------------------------------------------------------------|-------------------------------------|------------------------|-------------------------------------------------------------|----------------------------------------------------------------------------------------------------|----------------------------------------------------------------------------------------------------|--------------------------------------------------------------------------------|----|
| Firma                                        | / zalozen                                                                                                    | Cislo                                                                                            | Jme                                                                                                    | no                                  | Pocate                 | cni vklad                                                   | Zustatek                                                                                                    | : <u>9</u> .Sezn                                                                                              | iam karet                                                                      |    |
| RADAVA                                       |                                                                                                    | 001001                                                                                           | Lucie Brziáł                                                                                                   | (ová                                |                        | 0.00                                                        | 0.00                                                                                                    |                                                                                                    |                                                                                |    |
|                                              |                                                                                                    |                                                                                                  | Celkern                                                                                                    | ALTO                                |                        | 0.0C                                                        | 0.0C                                                                                                    |                                                                                                    |                                                                                |    |
| ALTO Pra                                     | ha                                                                                                    |                                                                                                  |                                                                                                    |                                     |                        |                                                             |                                                                                                    |                                                                                                    |                                                                                |    |
|                                              | <ul> <li>.</li> <li>.</li> <li>.&lt;</li></ul> | 001016<br>001017<br>001018<br>001019<br>001020<br>001021<br>001022<br>001023<br>001024<br>001025 | Kaláb<br>Šulc<br>Black<br>JSoun<br>Brožová<br>Strik<br>Sleva 10%<br>Sleva 20%<br><b>PEPRE</b><br><b>Celkem</b> | Alto Praha<br>CELK                  |                        | 0.00<br>0.00<br>0.00<br>0.00<br>0.00<br>0.00<br>0.00<br>0.0 | 0.00<br>- 159.0C<br>0.00<br>0.00<br>- 20 000.00<br>0.00<br>- 20 000.00<br>0.00<br>- 20 000.00<br>- 20 000.00<br>- 20 000.00<br>- 20 000.00<br>- 20 000.00<br>- 20 619.5C | = =:                                                                                                    |                                                                                |    |
| tiskové se<br>je třeba p<br>co <b>Obdo</b> l | estavy se nach<br>pro jednotlivé<br>p <b>í</b> výběr datu                                                                                                    | hází v <b>pohyt</b><br>é sestavy vyb<br>mů, od kdy c                                             | <b>ech na ka</b><br>rat karty, c<br>lo kdy vás s                                                               | rtách.<br>) kterých i<br>sestava za | nformace<br>jímá a pot | požadujete, o<br>vdit výběr př                              | itevřít přes<br>es <b>OK</b> .                                                                                                    | <u>S</u> estavy<br><u>1</u> .Zůstatk<br><u>2</u> .Pohyby<br><u>3</u> .Pozasta<br>Pohyby n<br><u>9</u> .Seznan | y na kartách<br><mark>na kartách</mark><br>avené karty<br>a 1 kartě<br>n karet |    |
| tavy poh                                     | ybû na vybr                                                                                                    | aných kartá                                                                                      | ch                                                                                                    |                                     |                        |                                                             |                                                                                                    |                                                                                                    |                                                                                |    |
| Seznam k                                     | aret                                                                                                    | Aktivní filter:                                                                                  | : Žádný                                                                                                    |                                     |                        |                                                             | Vybraný                                                                                                    | ch položek:                                                                                                   |                                                                                | 25 |
|                                              |                                                                                                    | Období                                                                                           | od 01.0                                                                                                    | 9.2002 do                           | 0 11.09.20             | 03                                                          |                                                                                                    |                                                                                                    |                                                                                |    |
| Iméno                                        |                                                                                                    |                                                                                                  | Označel                                                                                                    | ní Typ                              | Výběr                  | Firma                                                       |                                                                                                    |                                                                                                    | Typ sl.                                                                        |    |
|                                              |                                                                                                    |                                                                                                  | 11/4 4                                                                                                    | 14                                  | 1.4                    | LAIKA Draha                                                 |                                                                                                    |                                                                                                    | 1 1                                                                            |    |

| ĽĽ | Jilieno   | Oznaceni | тур | vyber    | Fillia     | Typ St. |   |   |
|----|-----------|----------|-----|----------|------------|---------|---|---|
|    | Novák     | K14      | 1   | ব        | Alto Praha | 2       |   |   |
|    | Kaláb     | K15      | 1   | V        | Alto Praha | 2       |   |   |
|    | Brziáková | K16      | 1   | ব        | Alto Praha | 2       |   |   |
| E  | Black     | K17      | 1   | ব        | Alto Praha | 2       |   |   |
|    | Bohatý    | K18      | 1   | N        | Alto Praha | 2       |   |   |
| E  | 3rzo      | K19      | 1   | N        | Alto Praha | 2       |   |   |
|    | Strnad    | K20      | 1   | ব        | Alto praha | 2       |   |   |
|    | Fucking   | K21      | 4   | N        | Alto praha | 1       |   |   |
|    | Weather   | K 22     | 4   | N        | Alto Praha | 1       |   |   |
|    | Sleva 10% | K23      | 4   | N        | Alto praha | 1       |   |   |
|    | Sleva 20% | K24      | 4   | N        | Alto Praha | 1       |   |   |
|    | REPRE     | K25      | 4   | <b>N</b> | Alto praha | 1       |   |   |
|    |           |          |     |          |            |         |   | - |
|    |           |          |     |          | •          |         | • |   |

PDF vytvořeno zkušební verzí pdfFactory www.fineprint.cz

Food

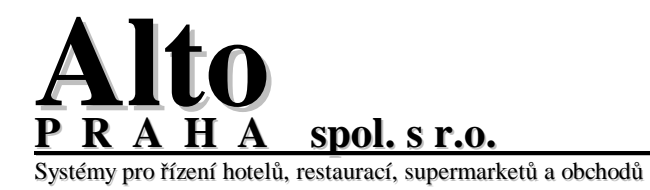

#### SESTAVA POHYBU NA KARTE ZA OBDOBI

|        | od: | 01.09.200 | 2 <b>do</b> :                                                                                                    | 11.09.2003                                                                                                    |                                                                                                    |                                                                                        |
|--------|-----|-----------|----------------------------------------------------------------------------------------------------|----------------------------------------------------------------------------------------------------|----------------------------------------------------------------------------------------------------|----------------------------------------------------------------------------------------|
| 001001 | E   | Brziáková |                                                                                                    |                                                                                                    |                                                                                                    |                                                                                        |
|        |     |           | 26.02.2003<br>01.03.2003<br>03.03.2003<br>03.03.2003<br>03.03.2003<br>04.03.2003<br>28.08.2003<br>31.08.2003                                           | 22:52:37<br>22:00:40<br>16:08:30<br>16:10:35<br>20:00:03<br>12:59:46<br>14:31:15<br>14:21:56                                     | 0304017<br>OPRAVA<br>0304172<br>010824E<br>OPRAVA<br>0203984<br>OPRAVA<br>OPRAVA                      | -73.50<br>-7 807.00<br>-57.00<br>-30.00<br>10 087.50<br>- 158.00<br>-19 842.00<br>0.00 |
|        |     |           |                                                                                                    | Celkem k                                                                                                    | arta :                                                                                                | .20.000.00                                                                             |
| 001023 |     | Sleva 10% |                                                                                                    |                                                                                                    |                                                                                                    | 20 000.00                                                                              |
|        |     |           | 21.01.2003<br>01.02.2003<br>01.02.2003<br>01.03.2003                                                                                                   | 18:16:01<br>14:15:50<br>18:39:14<br>22:00:49                                                                                     | OPRAVA<br>0202961<br>0202965<br>OPRAVA                                                                | 0.00<br>-6 098.40<br>6 098.4C<br>0.00                                                  |
|        |     |           |                                                                                                    | Celkem k                                                                                                    | 0.0C                                                                                                  |                                                                                        |
| 001024 |     | Sleva 20% | 21.01.2003<br>01.03.2003                                                                                                    | 18:16:05<br>22:00:57                                                                                                    | OPRAVA<br>OPRAVA                                                                                      | 0.00<br>0.00                                                                           |
|        |     |           |                                                                                                    | Celkern k                                                                                                    | arta :                                                                                                | 0.00                                                                                   |
| 001025 |     | REPRE     | 22.11.2002<br>22.11.2002<br>18.12.2002<br>21.12.2002<br>21.01.2005<br>21.01.2005<br>29.01.2005<br>31.01.2005<br>31.01.2005<br>20.02.2005<br>01.03.2005 | 00:52:27<br>00:58:53<br>18:02:41<br>16:07:14<br>18:16:25<br>18:32:04<br>19:01:07<br>15:32:28<br>18:03:14<br>20:45:57<br>22:01:10 | 0101913<br>VYUCT<br>0201872<br>OFRAVA<br>OFRAVA<br>0202871<br>0202928<br>0106046<br>0203647<br>OFRAVA | -55.00<br>55.00<br>-84.00<br>84.00<br>-28.00<br>- 404.50<br>-14.00<br>-14.00<br>0.00   |
|        |     |           |                                                                                                    | Celkern k                                                                                                    | arta :                                                                                                | - 460.50                                                                               |
|        |     |           | Celkem firma                                                                                                    | ALTO Praha                                                                                                    | :                                                                                                    | -20 619.50                                                                             |